1. ユーザー登録

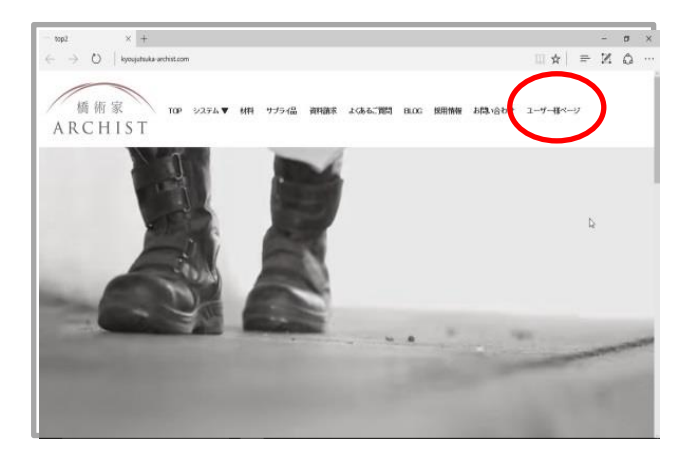

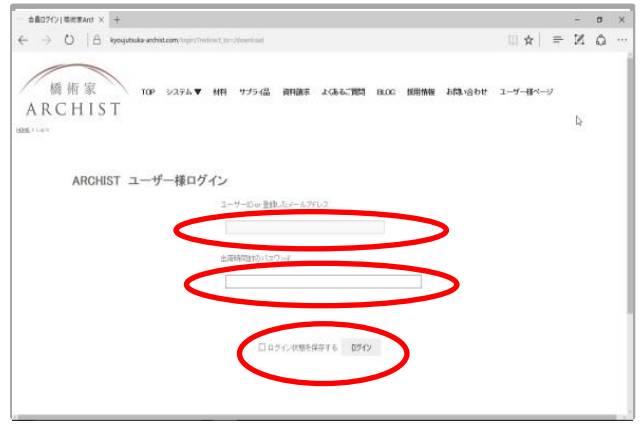

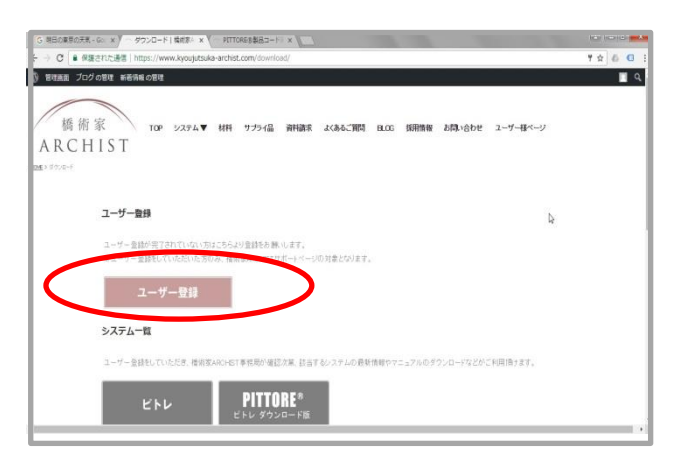

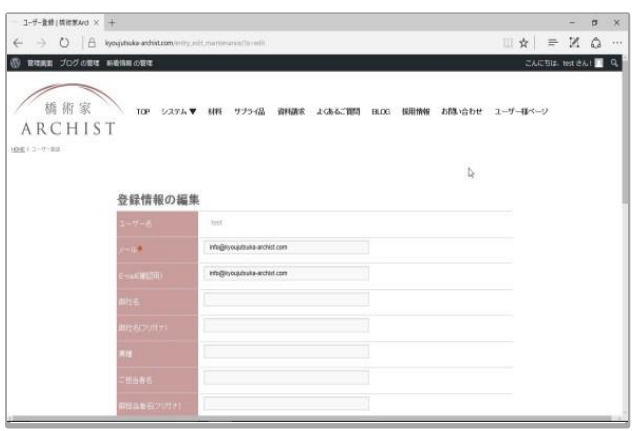

①専用HPへアクセス 弊社 橋術家ARCHIST 専用HPへアク セスしてください。 http://www.kyoujutsuka-archist.com/

トップページの「ユーザー様ページ」をク リックしてください。

②ログイン ログインページが表示されます。

パッケージに同梱されておりますIDとパ スワードをご入力下さい。

続いて「ログイン状態を保存する」に チェックを入れて「ログイン」をクリックし てください。

③ユーザー登録

次の画面にユーザー登録が表示されま す。 「ユーザー登録」をクリックしてください。

このページでのサービスをご利用いた だく為にはこの「ユーザー登録」が必須 となります。

④登録情報の編集
登録情報の編集画面が表示されます。
必要事項をご入力ください。
※今後重要なご案内はご登録いただきましたE-mailアドレスに配信いたします。
確実にご送信可能なアドレスをご入力ください。

(初期値は、代替えアドレスが記載され ております。)

1. ユーザー登録

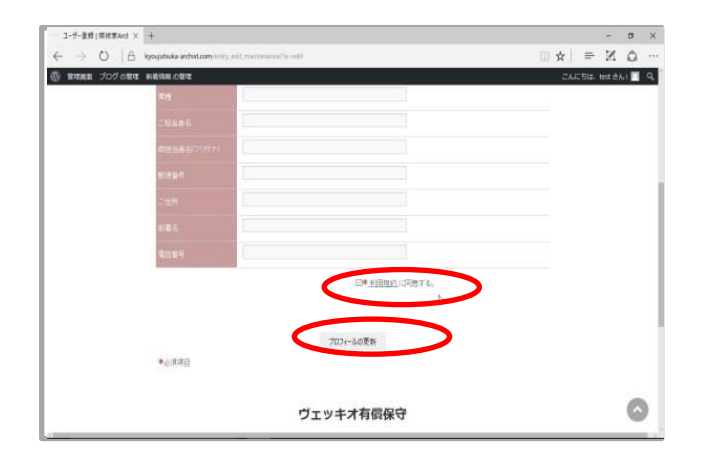

④登録情報の編集 ご入力後、<u>利用規約</u>をご精読いただき ご同意いただける場合には 「利用規約に同意する」にチェックマー クを入れて「プロフィールの更新」をク リックしてください。

<登録完了のご案内について>

更新いただきましたユーザー様の情報は、弊社にて確認の上ご入力いただきまし たアドレスに「登録完了メール」を配信いたします。

※確認から登録完了メールの配信まで1日以上お時間をいただく場合がございま す。 予めご了承ください。

2. PITTOREoutput(帳票出力用ソフト)のインストール

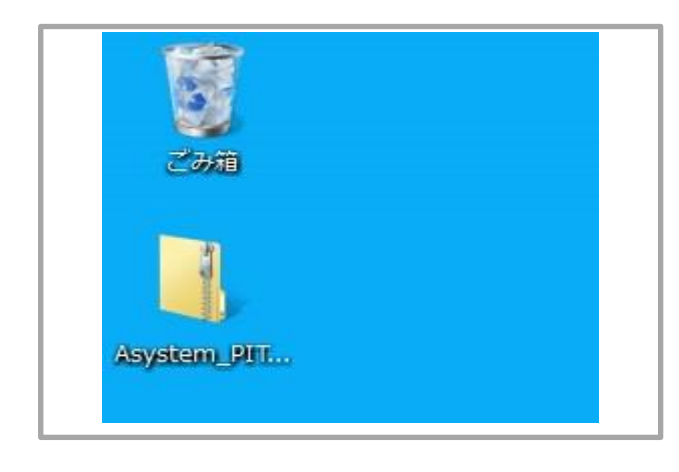

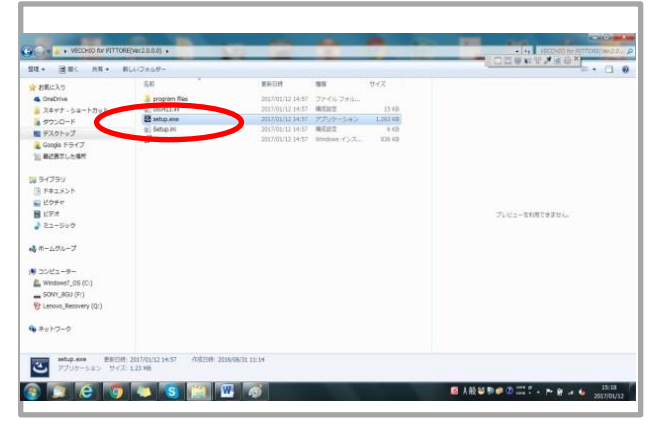

①ZIPファイルの解凍 登録完了確認メールに添付されている ZIPファイルを、デスクトップに保存して いただき、解凍してください。

※フォルダをダブルクリックで解凍いた します。

②インストール 解凍したフォルダ内DISK1フォルダの 「Setup.exe」をクリックしてください。 インストールが開始されます。

2. PITTOREoutput(帳票出力用ソフト)のインストール

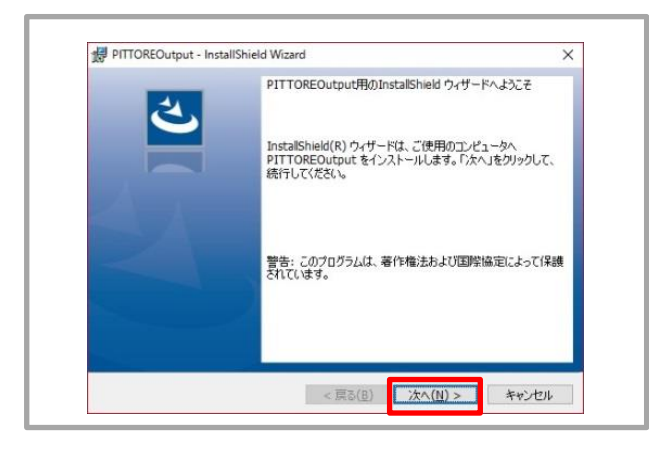

| デ PITTOREOutput - InstallShield Wizard |   | ×                                         |
|----------------------------------------|---|-------------------------------------------|
| ユーリー」<br>情報を入力してください。                  |   | Le la la la la la la la la la la la la la |
|                                        | _ |                                           |
| )活美起語<br>所集(0):                        | _ |                                           |
| 77144(0).                              |   |                                           |
|                                        |   |                                           |
|                                        |   |                                           |
|                                        |   |                                           |
| InstalShield                           |   |                                           |
|                                        |   |                                           |

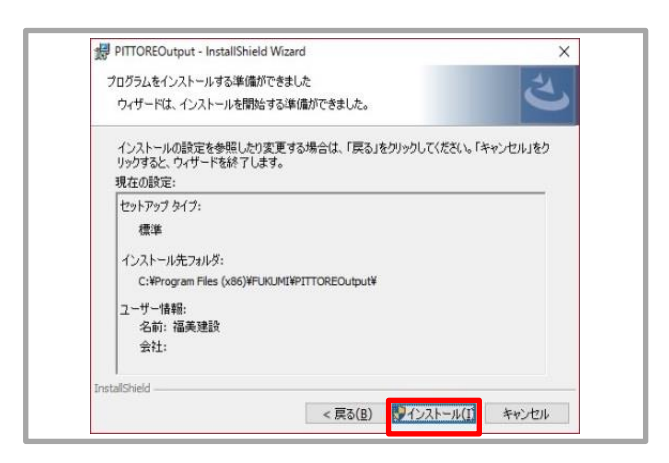

| 4. | InstallShield ウィザードを完了しました                                                        |
|----|-----------------------------------------------------------------------------------|
|    | InstallShield ウィザードは、PITTOREOutput を正常にインスト<br>ールしました。「完了」をクリックして、ウィザードを終了してください。 |
|    |                                                                                   |
|    |                                                                                   |
|    | 2                                                                                 |
|    | N                                                                                 |

ウィザード開始確認画面が表示されま す。 「次へ」をクリックしてください。

ユーザー情報入力画面が表示されます。 ユーザー情報を入力して「次へ」をク リックしてください。

※変更の必要が無ければこのまま「次 へ」をクリックいただいて結構です。

インストール開始画面が表示されます「インストール」をクリックしてください。

#### 完了確認画面が表示されます。 「完了」をクリックしてください。

3. Microsoft Excel(office)のインストール

PITTOREの帳票出力にはMicrosoft Excel (2007以降)が必要となります。 お使いいただくPCにMicrosoft Excelが無い場合には PITTOREをご使用いただく前にMicrosoft Excelのインストールを行ってください。

※ Microsoft Excelのインストールにつきましては、MicrosoftExcelに同梱されております手順をご確認ください。

### 4. PITTOREのインストール

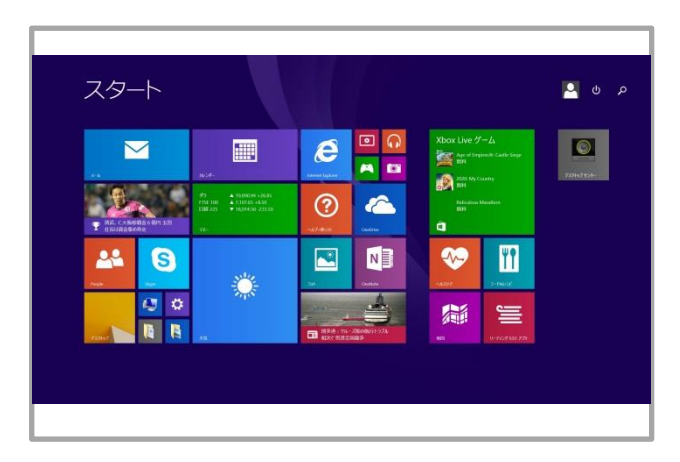

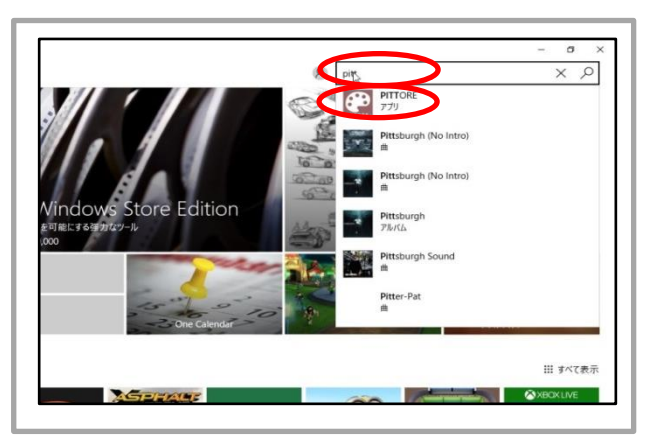

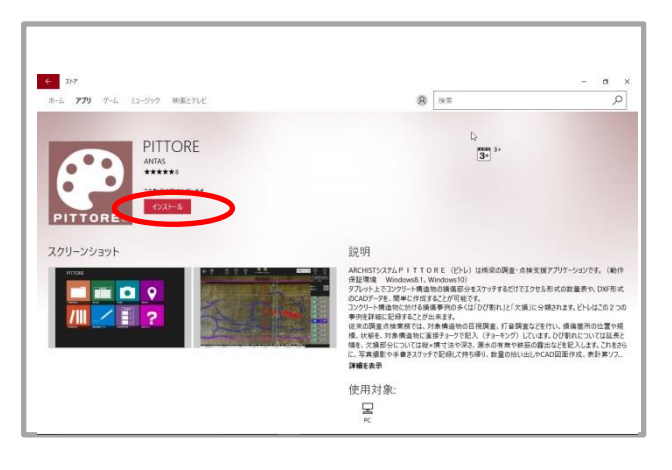

#### ①ストア ※以降の手順はインターネット接続した 状態で行ってください。

Windowsスタート画面から「ストア」をク リックしてください。

画面はWindows8.1です。

②PITTOREの検索
画面右上の検索入力欄に
PITTORE と入力して検索をしてください。

入力欄下に現れる検索結果から 「PITTORE」を選択してください。

③PITTOREのインストール PITTOREのインストール画面が表示され ます。 「インストール」をクリックしてください。

4. PITTOREのインストール

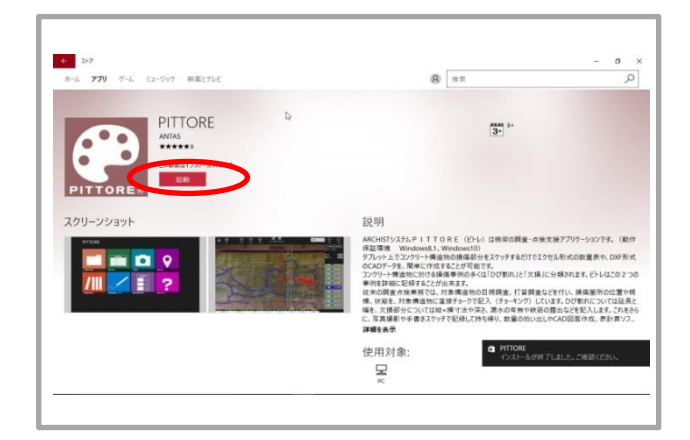

PITTOREの起動
インストールが完了しますとボタンが
起動に変わります。
「起動」をクリックしてください。

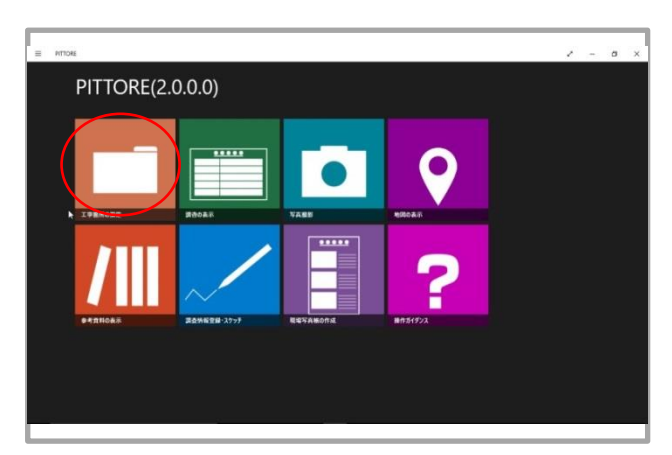

②「工事箇所の指定」 PITTOREが起動してメニュー画面が表示 されます。 左上の「工事箇所の指定」をクリックし てください。

③GUIDの確認

「工事箇所の指定」画面が表示されま す。

「GUID」に文字列が表示されている事を ご確認ください。

※後の工程でGUID内容を入力いただく 際にはこの文字列を選択して「コピー」 「貼り付け」いただく操作で簡単に入力 できます。

続いて製品コード発行手順に移ります。 左上の「矢印マーク」をクリックしてメ ニュー画面に戻ってください。

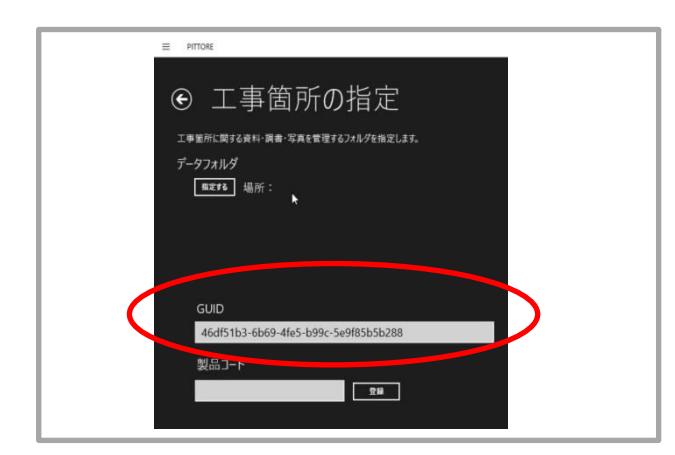

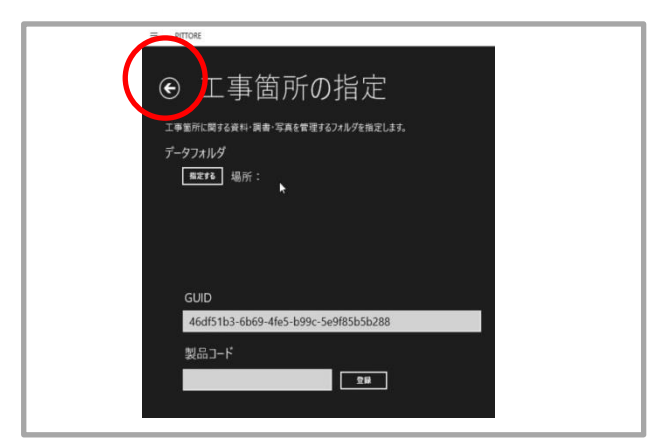

5. 製品コード発行

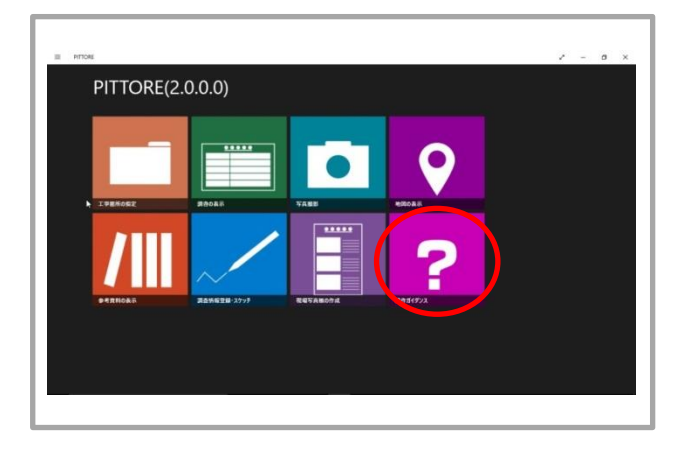

①「操作ガイダンス」
メニュ画面右下の
「操作ガイダンス」をクリックしてください。

橋術家ARCHIST専用HPを開くことが できます。

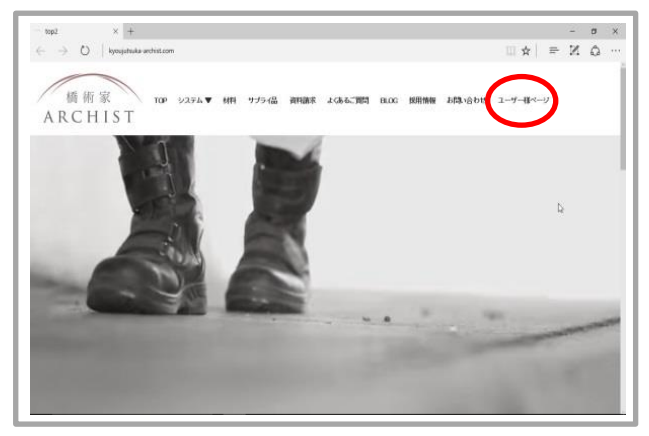

②ユーザー様ページ トップページが表示されます。 「ユーザー様ページ」をクリックしてくだ さい。

入力画面が表示された際、ご利用のID とパスワードをご入力ください。

ユーザー様専用ページが表示されます。 画面下の「ピトレダウンロード版」をクリッ クしてください。

ピトレソフトダウンロードページが表示さ れます。 「ピトレ製品コード発行依頼」をクリック してください。

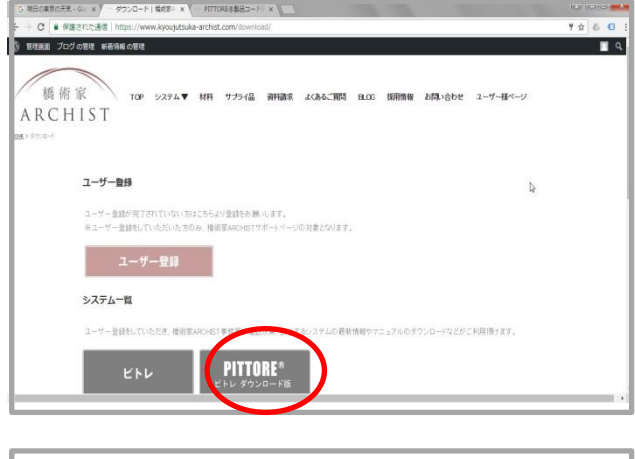

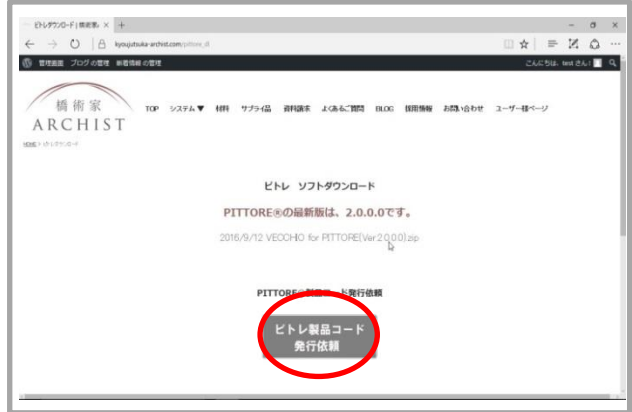

5. 製品コード発行

|                          |          | PITTO | RE製品コード発行    | テ依頼フォーム |  |
|--------------------------|----------|-------|--------------|---------|--|
| 1981-23- <u>6640</u>     |          |       |              |         |  |
| 二担当者氏名 必须                |          |       |              |         |  |
| ユーザーID <del>2/1</del>    | <u>[</u> |       |              |         |  |
| E-mail <mark>(238</mark> |          |       |              |         |  |
| GUIDコード必須                |          |       |              |         |  |
| ソフトウエア科明観約 感謝            | □ 同意する   | 2     | 2トウェア年間保守サービ | 2規約     |  |

|               | ※1POにつき1ライセンスが必要です。1ライセンスのご購入で複数のPOにて使用する事は出来ません。   |
|---------------|-----------------------------------------------------|
|               | ソフトウエア利用規約を御覧(商き、下記、フォームの利用規約の「同思する」にチェックしてお申込み下さい。 |
|               |                                                     |
|               | CONTRACT MERCHON AND A THORN CONTRACTORS            |
| 副社名           |                                                     |
| 22546.8       |                                                     |
| コーザーID        |                                                     |
| E-mail        |                                                     |
| GUID-1-F      |                                                     |
| 901-0177年1月間約 | 同意する                                                |
|               | #5 J                                                |

PITTORE製品コード発行依頼フォームが 表示されます。 必要事項をご入力のうえ「確認」をクリッ クしてください。 ※今後の重要なご案内はご登録いただ きましたE-mailアドレスに配信いたしま す。確実にご返信可能なアドレスをご入 力ください。

入力内容確認画面が表示されます。 内容をご確認の上「送信」をクリックして ください。

※左図は、個人情報保護の為入力 データは消してあります。

<製品コードのご案内方法について>

ご送信いただきました内容を弊社にて確認の上、ご入力いただいたE-mailアドレス に「製品コードお知らせメール」を送信いたします。

※確認からメール配信まで1日以上お時間が掛かる場合がございます。 予めご了承ください。

#### 6. 製品コード入力(ライセンス認証)

| ● 工事箇所の指定                                   |  |
|---------------------------------------------|--|
| 工事業所に関する資料・講書・写真を管理するフォルグを指定します。<br>データフォルグ |  |
| ●最定する 4組所:                                  |  |
| GUID                                        |  |
| 46df51b3-6b69-4fe5-b99c-5e9f85b5b288        |  |
| 製品コード                                       |  |
|                                             |  |

①製品コードの入力 PITTOREを起動して「工事箇所の指定」 から工事箇所の指定画面に移ってくだ さい。

画面下の「製品コード入力欄」にメール にてご案内いたしました「製品コード」を ご入力の上「登録」をクリックしてくださ い。

## 6. 製品コード入力(ライセンス認証)

| <sup>製品コード</sup><br>製品コードを確認できました。 |          |
|------------------------------------|----------|
|                                    | (T)56(C) |

①製品コードの入力 画面に「製品コードを確認できました。」 と表示されます。

「閉じる」をクリックしてください。

| ※エラーの場合                                   |            |
|-------------------------------------------|------------|
| 製品コード<br>製品コードが確認できませんでした。メーカにお問い合わせください。 | 問!:ス(())   |
|                                           | ыса(с)<br> |
|                                           |            |

「製品コードが確認できませんでした。 メーカーにお問い合わせください。」 と表示された場合は、以下をご確認ください。

・GUIDを御確認の上再度ご入力下さい。 ※GUIDをコピーする際、文字列の選択不足 にご注意ください。

※再びエラー表示されました場合はご送信いただきましたGUID に誤りがあった可能性がございます。この際にはHPのお問い合わせよりご連絡ください。

尚、同じGUIDから製品コードの再発行を行うことは出来ません。その為PITTOREの 再インストールが必要となります。詳細につきましては弊社からの返信メールでご 案内いたします。

※パソコンの修理・故障・入替等、再インストールが必要な場合は、HPのお問い合わせよりご連絡ください。

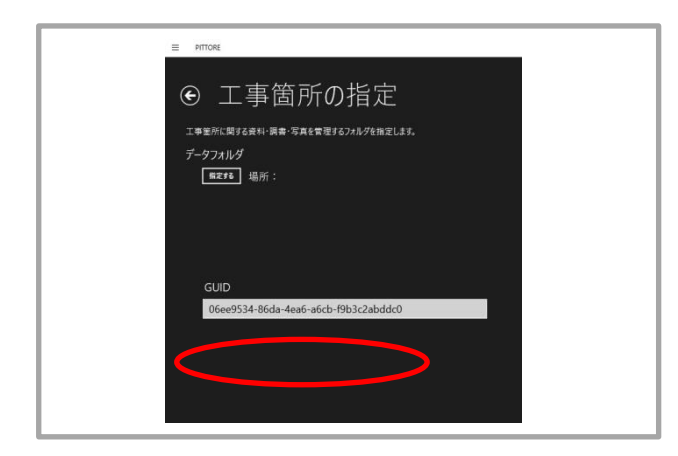

ライセンス認証が完了しますと 「製品コード」入力欄が消えて以後表示 されなくなります。

以上でPITTOREのインストールは完了で す。

ご協力いただきまして誠にありがとうご ざいました。